# Administering Active Directory Administering W2003 Server

(November 9, 2016)

© Abdou Illia, Fall 2016

#### Learning Objective

- Default Domain policies
- Creating OUs and managing their objects
- Controlling access to AD objects
- Administering User accounts
- Administering Group accounts

# **Default Domain Controller Policies** By default only members of the following groups could log on to the LAN using a DC computer:

- Administrators
- Account OperatorsPrint OperatorsServer Operators

- Backup Operators
- By default, members of all of the following groups could access a DC from the network:
  - AdministratorsAuthenticated Users
  - Everyone

3

2

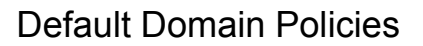

#### Password policy:

- 24 passwords remembered
- Minimum password age: 1 day
- Maximum password age: 42 days
- Minimum password length: 7 characters
- Password must meet complexity requirements

4

#### Account lockout policy:

No account lockout for invalid passwords

| Common Objects in AD 🛛 🔶 |                                                                                                    |  |  |  |
|--------------------------|----------------------------------------------------------------------------------------------------|--|--|--|
| Computer                 | Represents a computer on the network. Contains information about a computer that is member of the domain                                              |  |  |  |
| Contact                  | Typically used to represent external people. Represents an<br>account without security permissions. You cannot logon as<br>contact                    |  |  |  |
| Group                    | Used to simplify management of objects. Can contain users, computers and other groups                                                                 |  |  |  |
| 9 Printer                | Represents a network printer published in AD. Is actually a pointer to a printer.                                                                     |  |  |  |
|                          | Represents a user. Contains information needed for login and more.                                                                                    |  |  |  |
| Shared Folder            | Represents a network share published in AD. Is actually a pointer to the share.                                                                       |  |  |  |
| MSQM                     | A Message Queuing enables distributed applications running at different times to communicate across networks and with computers that may be offline 5 |  |  |  |

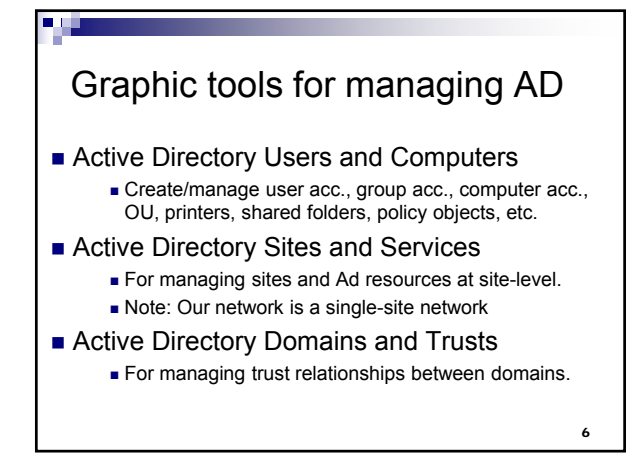

#### Command-line tools for managing AD

- dsadd for adding objects such as: ■ user acc., group acc., OUs, etc.
- dsmod for modifying objects attributes
- dsmove for moving objects within AD

7

8

dsrm for removing objects from AD

#### Dsadd user command-line

Syntax:

- Syntax: dsadd user UserDN [-samid SAMName] [-upn UPN] [-fn FirstName] [-mi Initia] [-In LastName] [-display DisplayMame] [-empid Employee/D] [-bwd (Password ']] [-desc. Description] [-memberof Group...] [-difice Office] [-tel PhoneNumber] [-email Email] [-hometel HomePhoneNumber] [-pager PagerNumber] [-emoile CellPhoneNumber] [-fax FaxNumber] [-iptel IPPhoneNumber] [-webpg WebPage] [-title Title] [-dept Department] [-company Company] [-mgr Manager] [-hometi HomeDirectory] [-hmdrv r DriveLetter] [-profile ProfilePath] [-losc ScripPath] [-musthwd (yes [no]] [-canchpwd (yes [no]] [-reversiblepwd (yes [no]] [-pwdneverexpires (yes ] no]] [-actexpires Number/DDays] [-disabled (yes [no]] [-server] -d Domain]] [-u UserName] [-p [Password] \*] [-q] [-u [-uo [-uci]]
- UserDN specifies the distinguished name of the user
- SAMName specifies the <u>SAM account name</u> (e.g. jdoe)
- UPN specifies the user principal name (e.g. jdoe@newcontoso.com) GroupDN specifies the distinguished names of the groups the user belongs to. .

### Creating OUs

- You should create an OU:
  - ► To group objects that require similar administrative tasks. Example: Creating an OU for all temporary employees or for Sales department.
  - ► To delegate administrative control to other users.
- You can create an OU under a domain, under a Domain Controller object, or within another OU
- To create an OU, you must have required permission\* to add OUs in the OU, under the domain, or under the Domain Controller object. 9

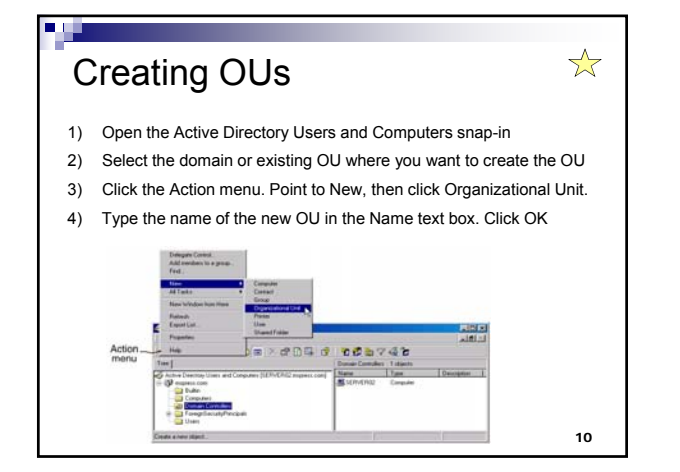

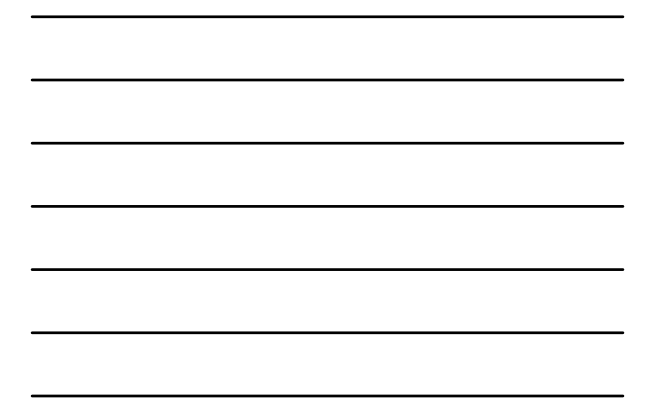

# Exercise 1 Create a new OU named LastNameOU (where LastName is your last name). The new OU should be directly under your domain (e.g. group1.mis3200.com or team2.contoso.com) Note: It may take a few minutes before the replication takes place. After replication, all users who are logged onto the domain can see the new OU.

# Exercise 1 (continued)

- Suppose that the replication takes a long time to complete. What if two OUs with the same name are created? Explain what would happen.
- Open the Active Directory Users and Computers snap-in. Click Action/Refresh. How many OUs do you see?

12

 $\bigstar$ 

11

 $\bigstar$ 

# Adding objects to OUs

- 1) Open the Active Directory Users and Computers snap-in
- 2) Select the OU you want to add the object to
- 3) Click the Action menu. Point to New
- 4) Click the type of object want to add.
- 5) Enter the appropriate information in the dialog box(es) that appear(s).

#### Exercise 2

Add a new user account and a new group account to the OU you created earlier. It is up to you to choose the name of the user and the name of the group.

13

 $\bigstar$ 

#### Delegating Administrative control of OUs

- 1) Open the Active Directory Users and Computers snap-in
- 2) Select the OU for which you want to delegate control
- 3) Click the Action menu.
- 4) Click Delegate Control to start the wizard
- 5) Follow the instructions.

14

| Planning new User Accounts 🛛 🛱                                                    |                                                                                                    |  |  |  |  |
|-----------------------------------------------------------------------------------|----------------------------------------------------------------------------------------------------|--|--|--|--|
| <ul> <li>You should plan the naming conventions for user<br/>accounts.</li> </ul> |                                                                                                    |  |  |  |  |
| Points to consider in determining the naming convention                           |                                                                                                    |  |  |  |  |
| Unique user<br>logon name                                                         | <ul> <li>Domain user account names must be unique to the directory</li> <li>Local user account names must be unique on the computer</li> </ul> |  |  |  |  |
| 20 characters<br>maximum                                                          | The field accept more than 20 uppercase/lowercase characters, but W2003 recognizes only the first 20.                                          |  |  |  |  |
| Invalid<br>characters                                                             | Invalid characters are: / \ [ ] : ;   = , + * ? < > @ "                                                                                        |  |  |  |  |
|                                                                                   |                                                                                                    |  |  |  |  |
|                                                                                   |                                                                                                    |  |  |  |  |

| Plannii<br>• You shou<br>logon ho<br>logon, ar | ng new User Accounts                                                                                                    |   |
|------------------------------------------------|----------------------------------------------------------------------------------------------------|---|
| Logon hours                                    | By default W2003 allows users to access 24/7. You can determine the logon days/hours.                                                                                  | ] |
| Computers from which users can logon           | By default, users can logon to the domain by using any<br>computer in the domain. For security, you can restrict users to<br>logging on only from their own computers. |   |
|                                                |                                                                                                    | _ |
|                                                | 16                                                                                                    |   |

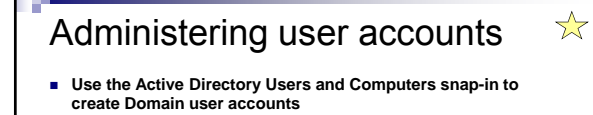

| Common Administrative tasks             |                                                                                                    |  |  |
|-----------------------------------------|----------------------------------------------------------------------------------------------------|--|--|
| Disabling and Enabling<br>User Accounts | Account can be disabled for security reasons.                                                                                                    |  |  |
| Lock/Unlocking User<br>Accounts         | Account can be locked when the user violates a Group policy.                                                                                                    |  |  |
| Resetting Passwords                     | No need to know the user password. Right-click the<br>appropriate user account, and click Reset Password                                                                                                |  |  |
| Moving User Accounts<br>in a domain     | You can move an account from one OU to another. Object<br>permissions assigned directly to the user account move with<br>the user account. Permissions inherited from parent object no<br>longer apply. |  |  |
|                                         | 17                                                                                                    |  |  |

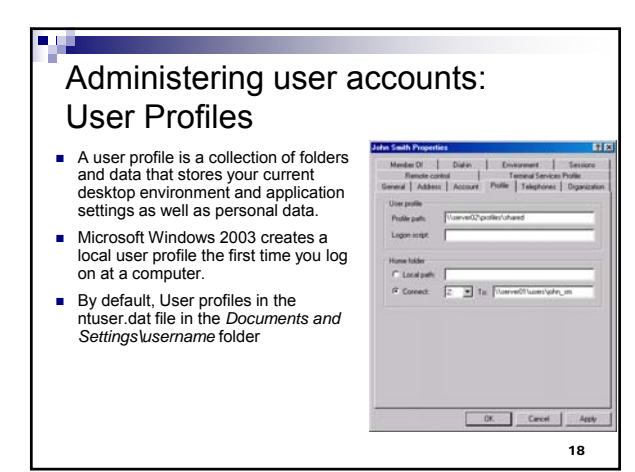

| Administering user accounts:<br>User Profiles |                                                                                                    |  |  |  |
|-----------------------------------------------|----------------------------------------------------------------------------------------------------|--|--|--|
| Local User                                    | Default user profile stored in ntuser.dat                                                               |  |  |  |
| Profile                                       | Available on the local computer.                                                                        |  |  |  |
|                                               | Created when the user logs on for the first time                                                        |  |  |  |
| Roaming User                                  | Set on a network server. Stored in ntuser.dat                                                           |  |  |  |
| Profile                                       | <ul> <li>No matter what computer you use to logon, W2003</li> </ul>                                     |  |  |  |
|                                               | apply your user profile settings to that computer.                                                      |  |  |  |
|                                               | <ul> <li>When you log off, W2003 copies changes made back<br/>to the server</li> </ul>                  |  |  |  |
| Mandatory                                     | Read-Only Roaming User Profile stored in ntuser.man                                                     |  |  |  |
| Profiles                                      | <ul> <li>When the user logs off, W2003 doesn't save any<br/>changes made during the session.</li> </ul> |  |  |  |
|                                               | 19                                                                                                    |  |  |  |

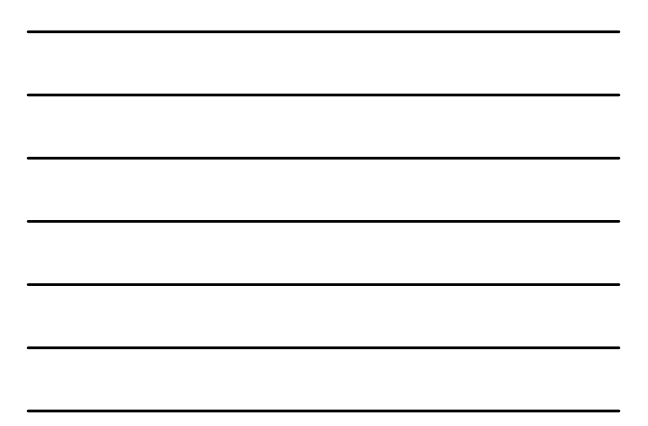

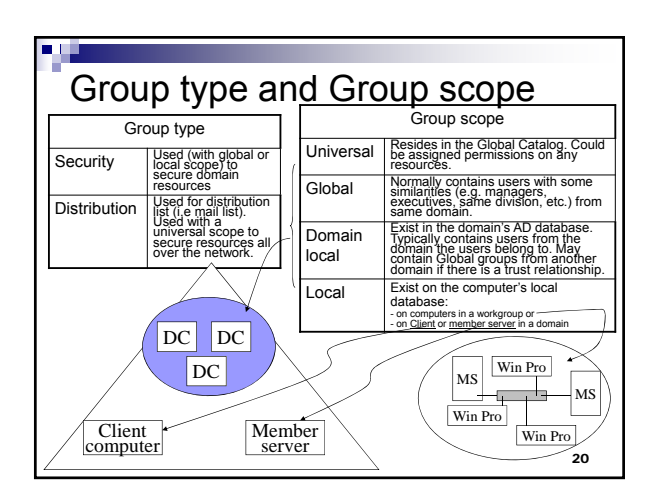

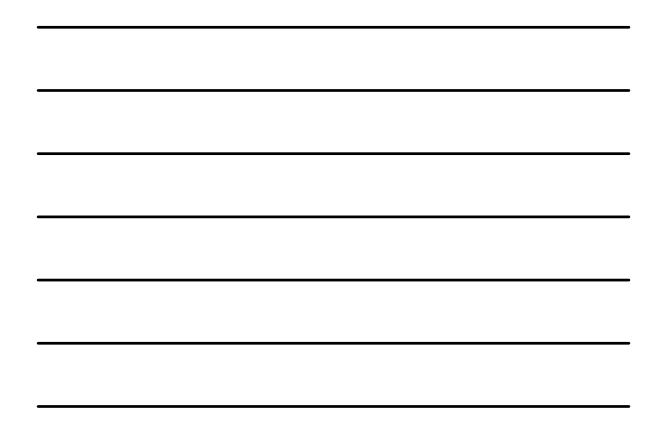

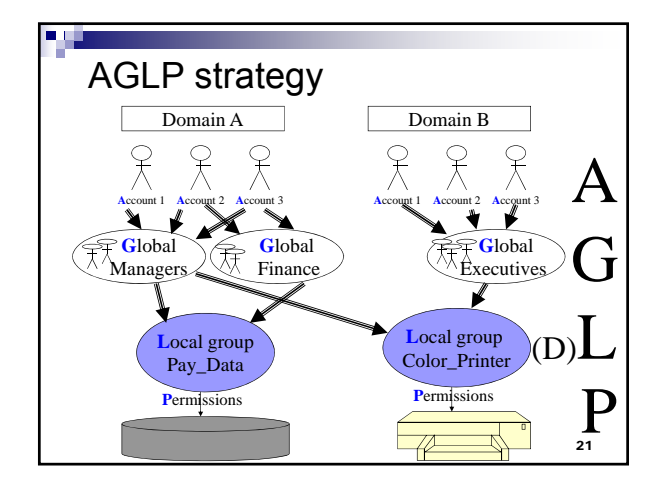

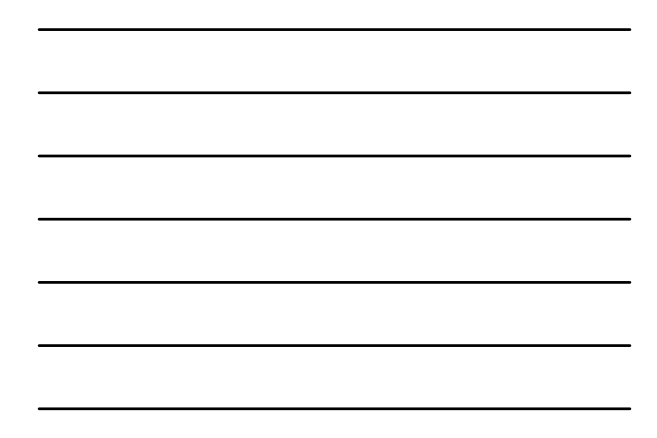

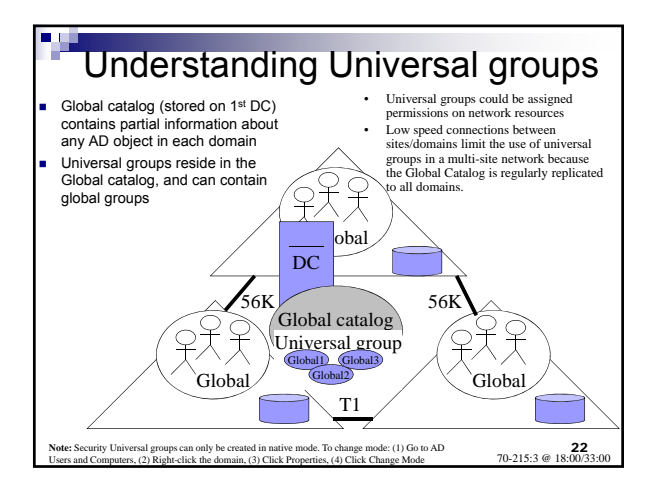

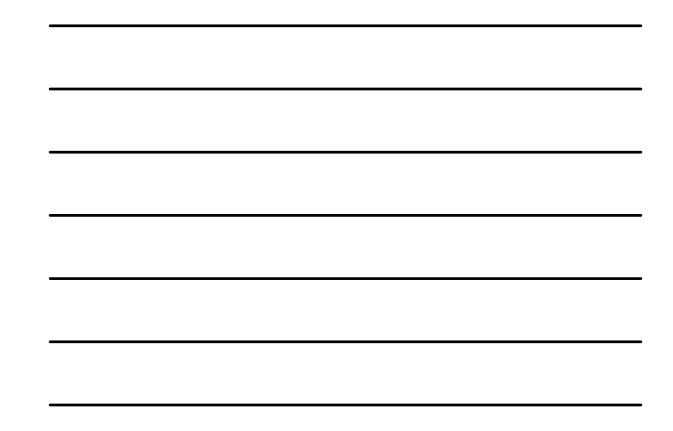

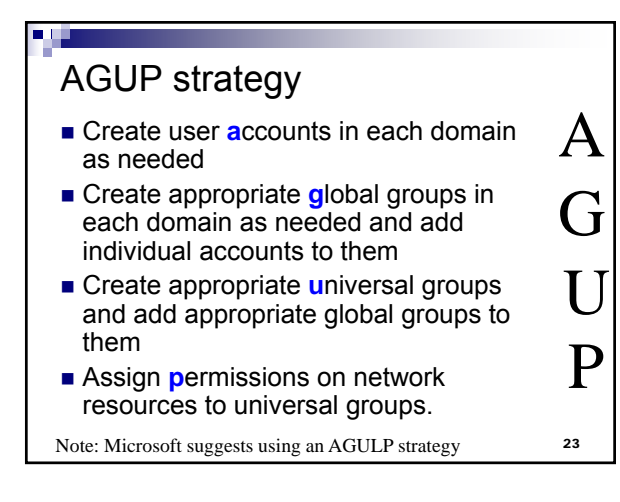

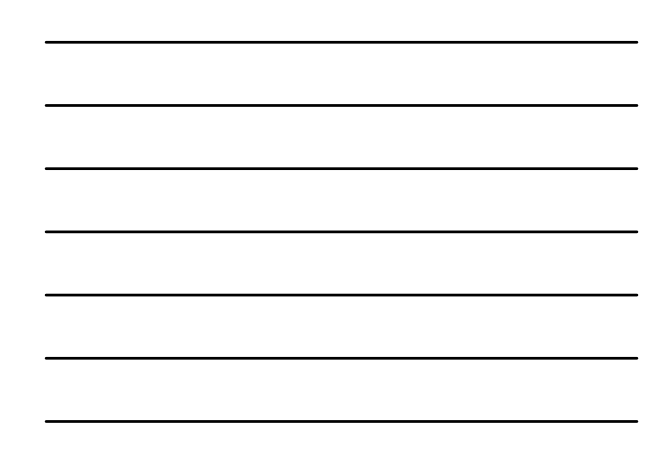

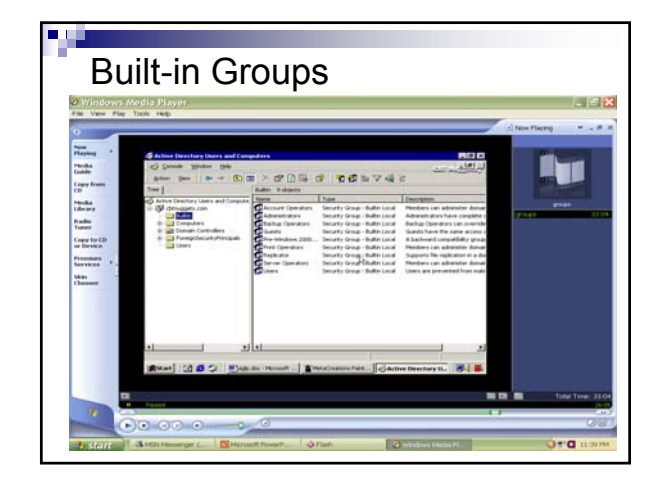

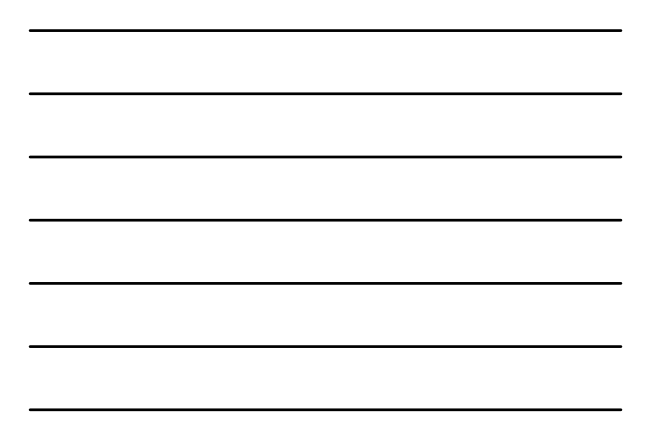

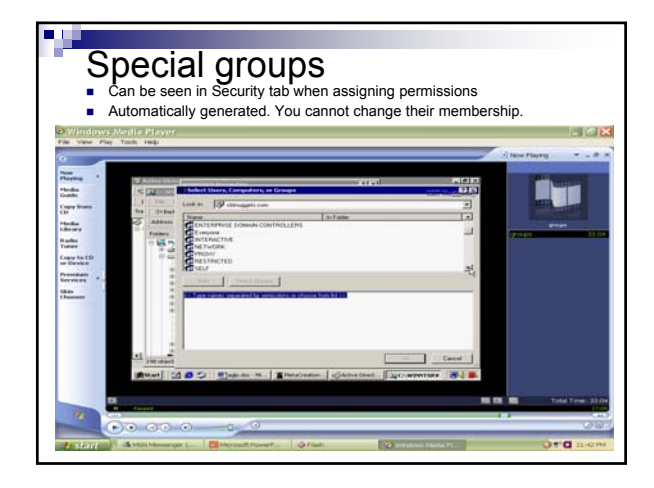

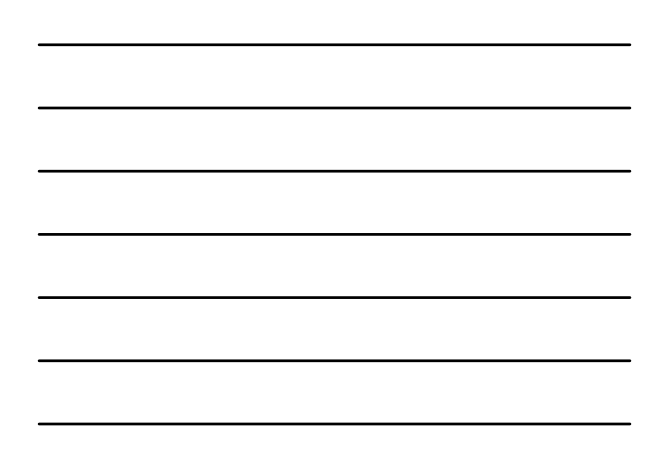